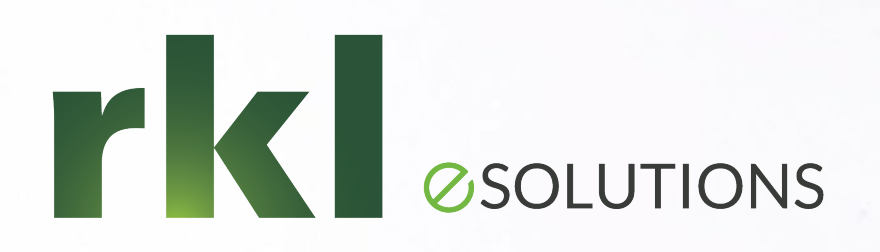

#### Sage 300CRE Exploring Vendor Compliance

**Presented by:** Mary Kay Campbell | Senior Solution Architect

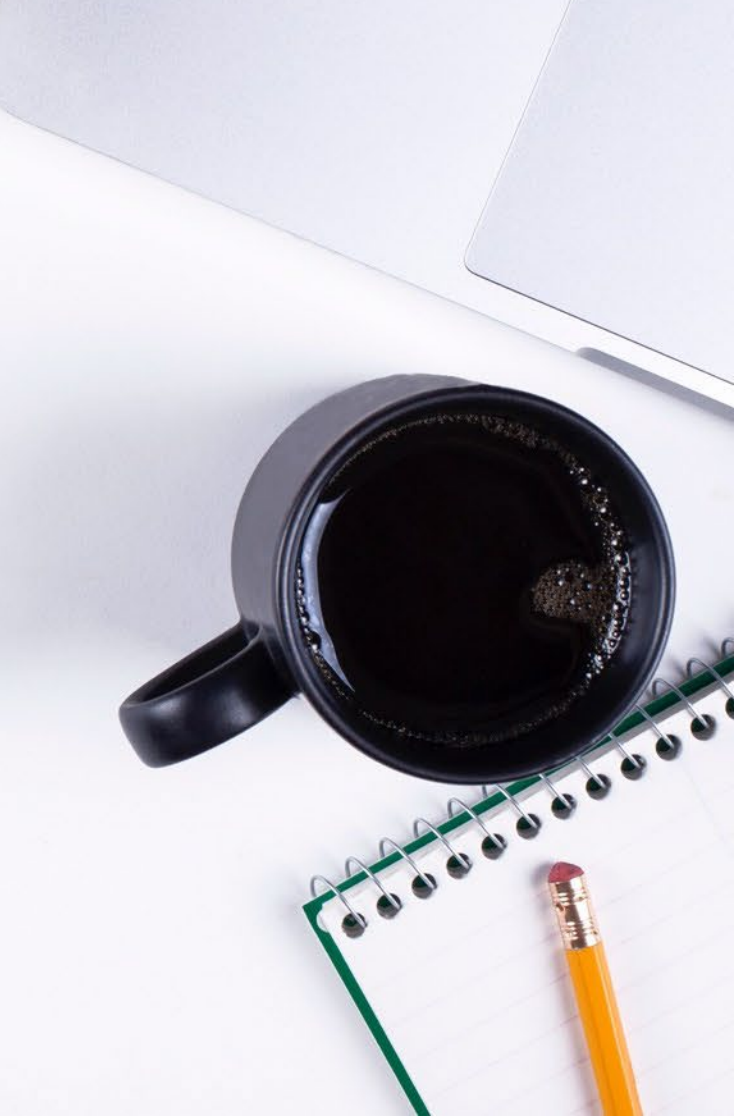

# **Exploring Vendor Compliance**

01.

#### Setting up the software for Compliance tracking

- Creating Custom Compliance Types
- AP Settings & Vendor Setup
- Job Setup & Commitment Setup

**Understanding Final Compliance** Approval

02.

#### Compliance workflow options

- AP > Tasks

03.

- While Entering Invoices & Selecting Invoices for Payment

04.

**Compliance Reports** 

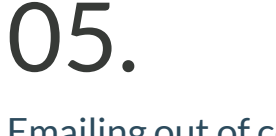

**Emailing out of compliance** notifications through **MyAssistant** 

**Questions?** 

06.

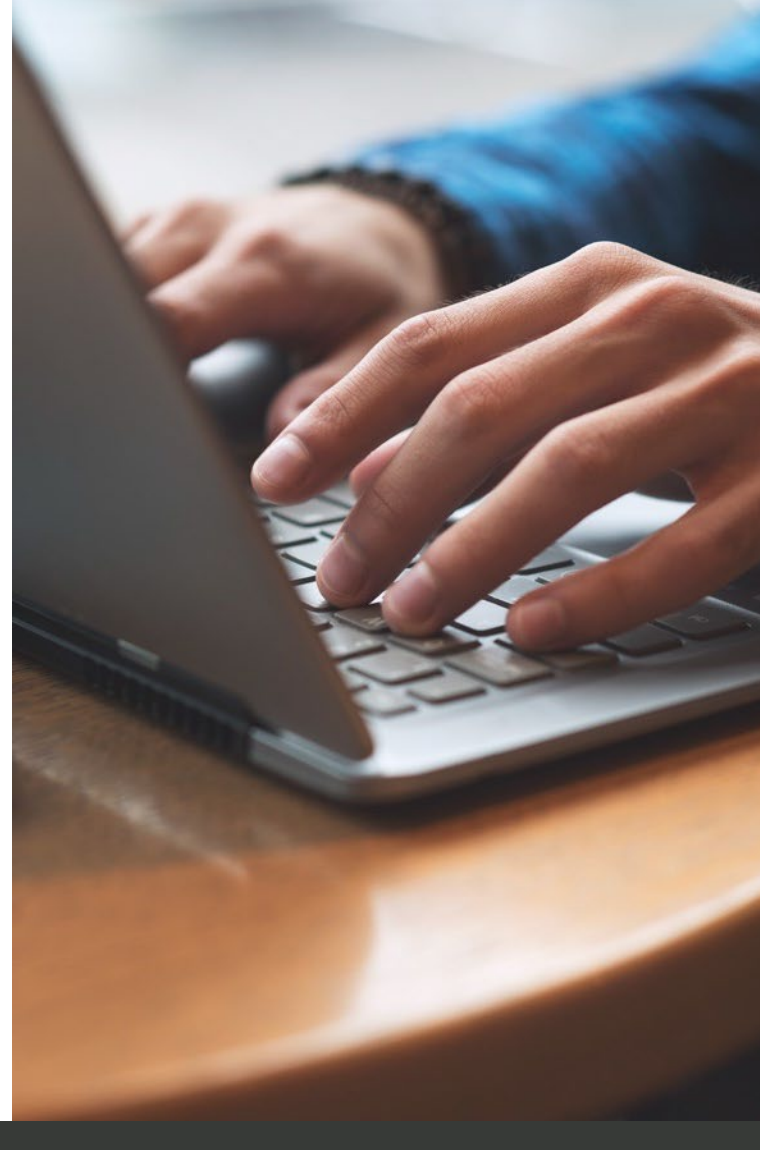

PAGE 2

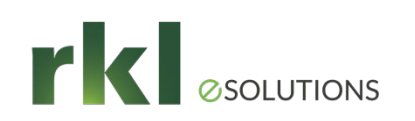

## **Compliance Management Overview**

Track required documentation from vendors BEFORE you pay them!

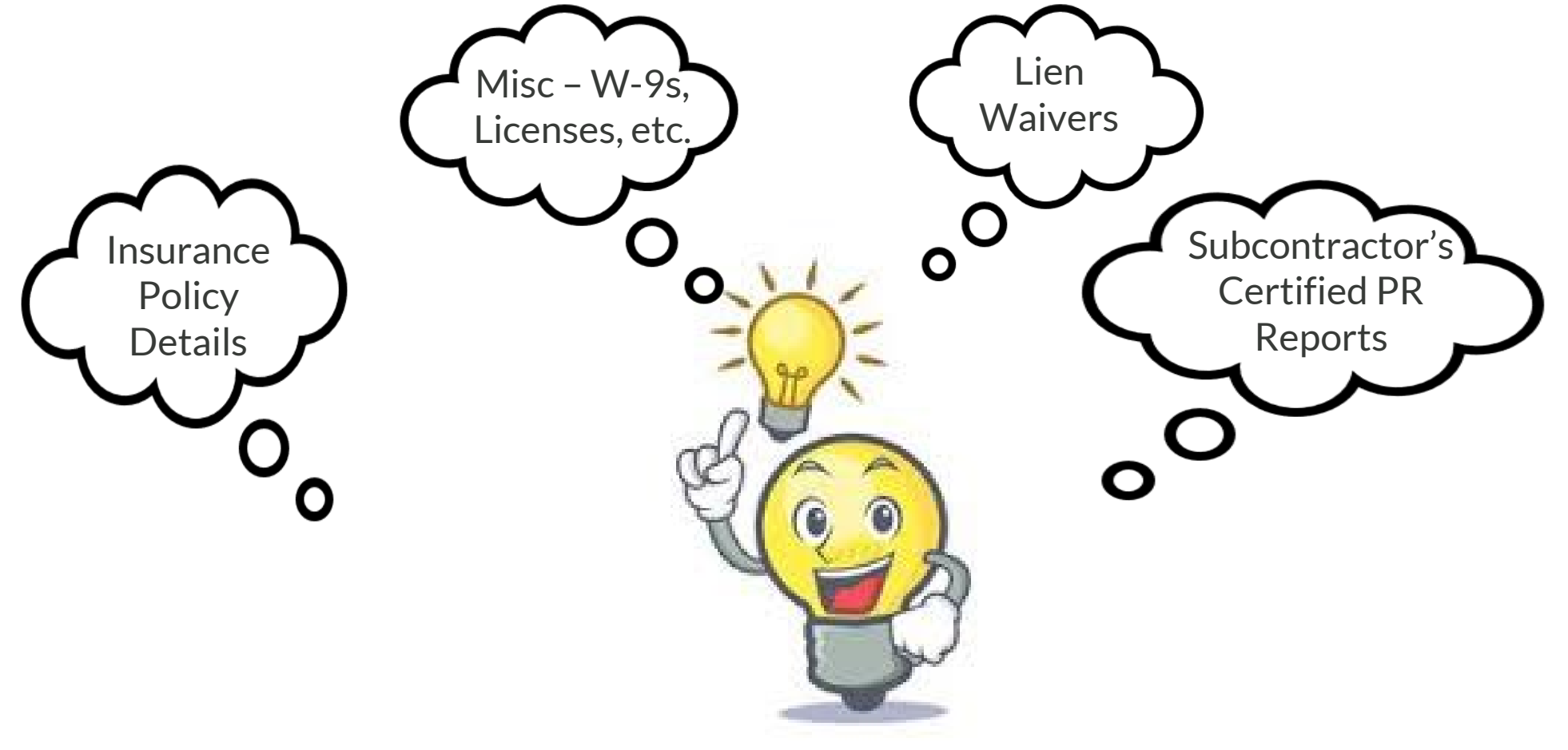

# Set up AP for Compliance Tracking

#### Creating Custom Miscellaneous Compliance Types

- Customize in Company Settings > Custom Descriptions
- Compliance Types and AP Jurisdictions can be customized.

|                    | Right                         | iustifi | , T       | 🗆 Capitals         |   |   |
|--------------------|-------------------------------|---------|-----------|--------------------|---|---|
|                    |                               |         |           |                    |   | _ |
| AP Dist Code       | dist code                     | 10      |           |                    | ~ |   |
| AP Invoice         | invoice                       | 15      |           |                    |   |   |
| AP Invoice Code 1  | invoice code 1                | 10      |           |                    |   |   |
| AP Invoice Code 2  | invoice code 2                | 10      |           |                    |   |   |
| AP Invoice Frmt ID | invoice frmt ID               | 10      | $\square$ |                    |   |   |
| AP Jurisdiction    | jurisdiction                  | 20      |           | Not Specified      | ~ |   |
| AP Misc Compl Type | <mark>m</mark> isc complitype | 20      | $\square$ | Contractor's Licen | ~ |   |
| AP Misc Deduction  | Worker's Comp.                | 0       | ~         |                    | - |   |
| AP Misc Deduction2 | misc deduction2               | 0       | ~         |                    |   |   |
| AP Retainage       | retainage                     | 0       | ~         |                    |   |   |
| AP Session         | session                       | 20      | $\square$ |                    |   |   |
| AP Vendor          | vendor                        | 10      | $\square$ |                    |   |   |
| AP Vendor Type 1   | Subcontractor                 | 0       |           |                    |   |   |
| AP Vendor Type 2   | Supplier                      | 0       |           |                    | ~ |   |

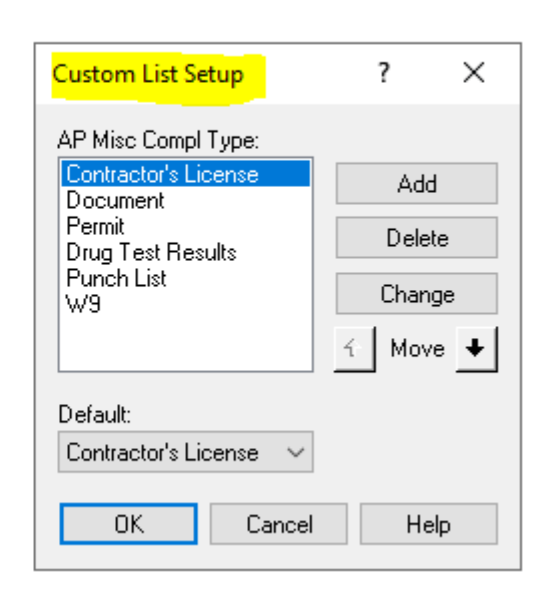

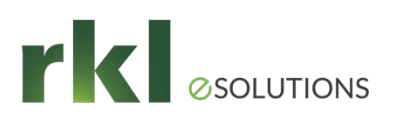

## AP Settings > Compliance Settings

- Controls **automatic** generation of Lien waiver records
- If "Enable lien waivers for all vendors based on Job Compliance" is checked
  - the system ignores the vendor setting for generating waivers. Clear this box if you want to specify which vendors should have lien waiver records
  - The "Vendor Type" is used when specifying compliance settings per Job.
- Warnings can be displayed during invoice entry and during payment selection. You can BLOCK the payment of invoices.
- Certified Reports Compliance Check requires configuration of the "Sage Certified Reports Service". The jobs must be set up as "Certified" and that the Commitments have an Actual Start Date

| AP Settings - Complia                                             | ance Settings                                            |              | _                     |                   | ×           |   |
|-------------------------------------------------------------------|----------------------------------------------------------|--------------|-----------------------|-------------------|-------------|---|
| Conditional Lien Waivers                                          | Unconditional Lien Waivers                               |              | Compliance            | e Warnin <u>g</u> | g Settings. |   |
| Automatically crea                                                | te conditional lien waivers:<br>O Do not create          |              |                       |                   |             |   |
| Create partial lien                                               | waivers at:                                              | Lien wai     | iver through da       | te:               |             | _ |
| Invoice pos                                                       | ting                                                     | OL           | ast day of mon.       | th for inv        | oice        |   |
| Invoice pay                                                       | ment selection                                           | 🔘 lr         | nvoice date           |                   |             |   |
| <ul> <li>Invoice pay</li> </ul>                                   | () P                                                     | Payment date |                       |                   |             |   |
| Final lien waiver to<br>Report formats for co                     | o cover the Invoice amount                               |              | ~                     |                   |             |   |
| Partial: Complian                                                 | I: Compliance - Lien Waiver Conditional Partial (T) (CR) |              |                       |                   | se          |   |
| Final: Compliance - Lien Waiver Conditional Final (T) (CR) Browse |                                                          |              |                       |                   |             |   |
|                                                                   |                                                          |              |                       |                   |             |   |
| Enable lien waivers fo                                            | r all vendors based on job c                             | ompliance se | ettings <u>Why ch</u> | oose this         | L           |   |
| Certified Reports complian                                        | nce check: System Date                                   | $\sim$       |                       |                   |             |   |

# AP Settings for Compliance Tracking

Vendor Settings > Insurance/Compliance

- Tracks Insurance Certificates & Miscellaneous Compliance Items at the Vendor Level
- The field Create lien waivers for this vendor based on job settings is **ignored** if "Enable lien waivers for all vendors based on Job Compliance" is checked in AP Settings.
- Lien Waiver report formats MUST be Crystal Report designs in order to print out of Subcontractor Compliance Management. (Report Designer formats may be printed from the Reports menu.)

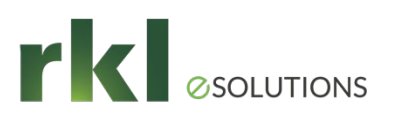

# Job Settings For Compliance

| Job Se            | tup                           |                                             |                         |                      |                                                     | - 🗆 X                      |  |  |  |
|-------------------|-------------------------------|---------------------------------------------|-------------------------|----------------------|-----------------------------------------------------|----------------------------|--|--|--|
| Job               | 03-002                        | Const                                       | nohocken Office Park #4 |                      |                                                     |                            |  |  |  |
| Gener             | al                            | Job Compliance                              |                         |                      |                                                     | <b>(</b> )?                |  |  |  |
| Status            |                               | Subcontractor                               |                         | Supplier             | Other                                               | Equip Supplier             |  |  |  |
|                   |                               | Generate Lien Waiver                        | $\checkmark$            | $\checkmark$         |                                                     |                            |  |  |  |
| Billing           | Info                          | Min. Amount for Lien Waivers                | \$100.00 Lien Waiver    | \$100.00 Lien Waiver | \$100.00 Lien Waiver                                | \$100.00 Lien Waiver       |  |  |  |
| Scope, PR, and EQ | Require Certified Reports     |                                             |                         |                      |                                                     |                            |  |  |  |
|                   | Require Final Compl. Approval | $\checkmark$                                |                         |                      |                                                     |                            |  |  |  |
| AP an             | d GL                          |                                             |                         |                      |                                                     |                            |  |  |  |
| Job Co            | ompliance                     | Choose Jurisdiction C                       | County 1 Y              | Through Date         | definition                                          |                            |  |  |  |
| Contra            | act Totals                    | Day of week ending for<br>Certified Reports | riday ~                 | Conditional Lier     | Conditional Lien Waivers Unconditional Lien Waivers |                            |  |  |  |
| Receiv            | Receivables                   |                                             | 10.0000 %               | Last Date            | of Invoice Month                                    | Iast Date of Invoice Month |  |  |  |
| Estimata Totala   |                               |                                             |                         | O Invoice Date       |                                                     | O Invoice Date             |  |  |  |
| Cost T            | otals                         |                                             |                         | Payment D            | Date C                                              | ) Payment Date             |  |  |  |
| COSTIDIAIS        |                               |                                             |                         | Last day of mon      | th Calendar last day                                | y of month v               |  |  |  |

# Final Compliance Approval

- Used when you want to hold back a % of a commitment payment until a final review of the work has been approved.
- Can be used for items Miscellaneous items that are only due at the completion of the subcontractor's work.
- Blocks payment when the final % of the commitment amount is invoiced
- Requires an authorized user to select the Final Compliance Approval check box on the Commitment.

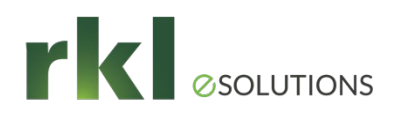

# **Compliance Workflow**

- Flexible use what you need
- Accessed during several workflow options:
  - AP > Tasks > Subcontractor Compliance Management
  - PJ > Tasks > Subcontractor Compliance Management
  - Enter Invoices
  - Select Invoices To Pay

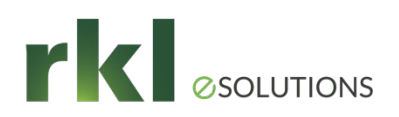

# **Compliance Reporting**

Subcontractor Snapshot (CR) Certified Reports by Job (CR) Cert Reports by Vendor (CR) Compliance by Job (CR) Compliance by Vendor (CR) Misc Compliance by Job (CR) Misc Compliance by Vendor (CR) Overridden Comp by Job (CR) Overridden Comp by Vendor (CR) Secondary Vendors by Job (CR) Sec Vendors by Vendor (CR)

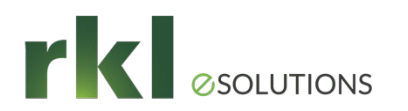

## MyAssistant

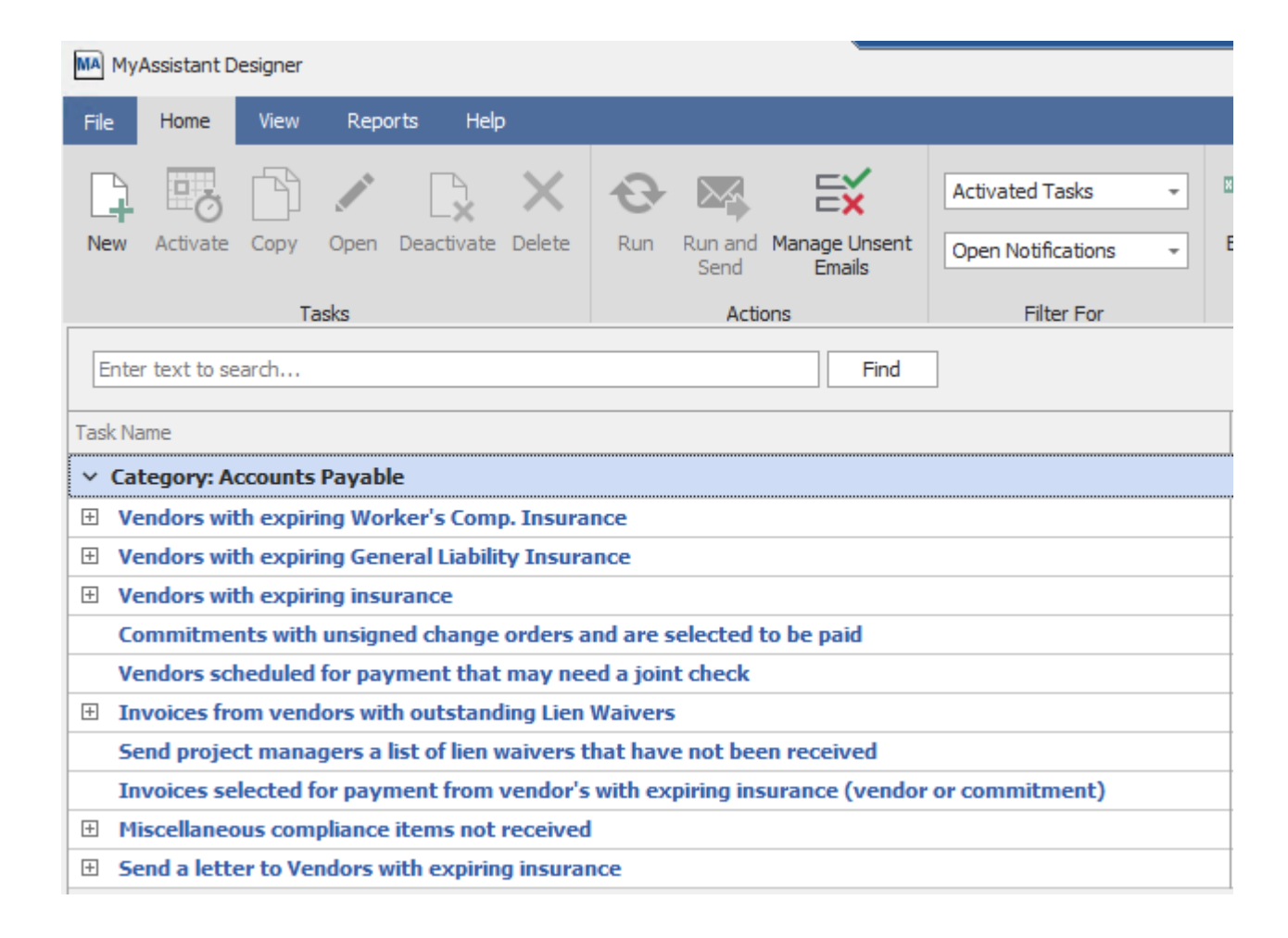

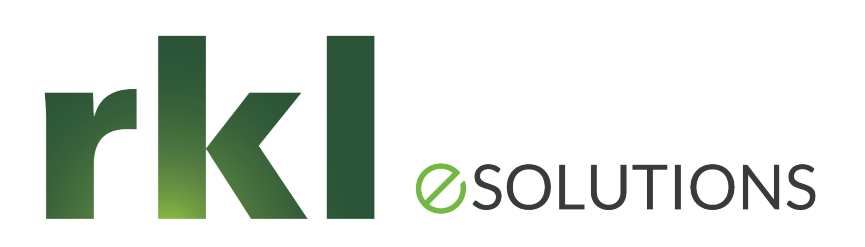

Please share your ideas for future meetings!

#### Thank You for Joining Us

Whatever your next move, we're here to help!

Help Desk: support@rklesolutions.com

Mary Kay Campbell

mkcampbell@rklesolutions.com

Ben Hofferman

bshofferman@rklesolutions.com

Fred Gaasche

fwgaasche@rklesolutions.com